# 1 キャッシュ削除

キャッシュとは一時的に Web ページのデータを保存し、次に同じページを開いたときに素早く表示させる仕組みです。

過去に仮 ID などでログインした情報がブラウザのキャッシュに残っていると、現在の ID ではエラーが表示される場合があります。キャッシュの削除を実行することでログインが可能になります。

## 【Google Chrome の場合】

① Google Chrome を起動します。

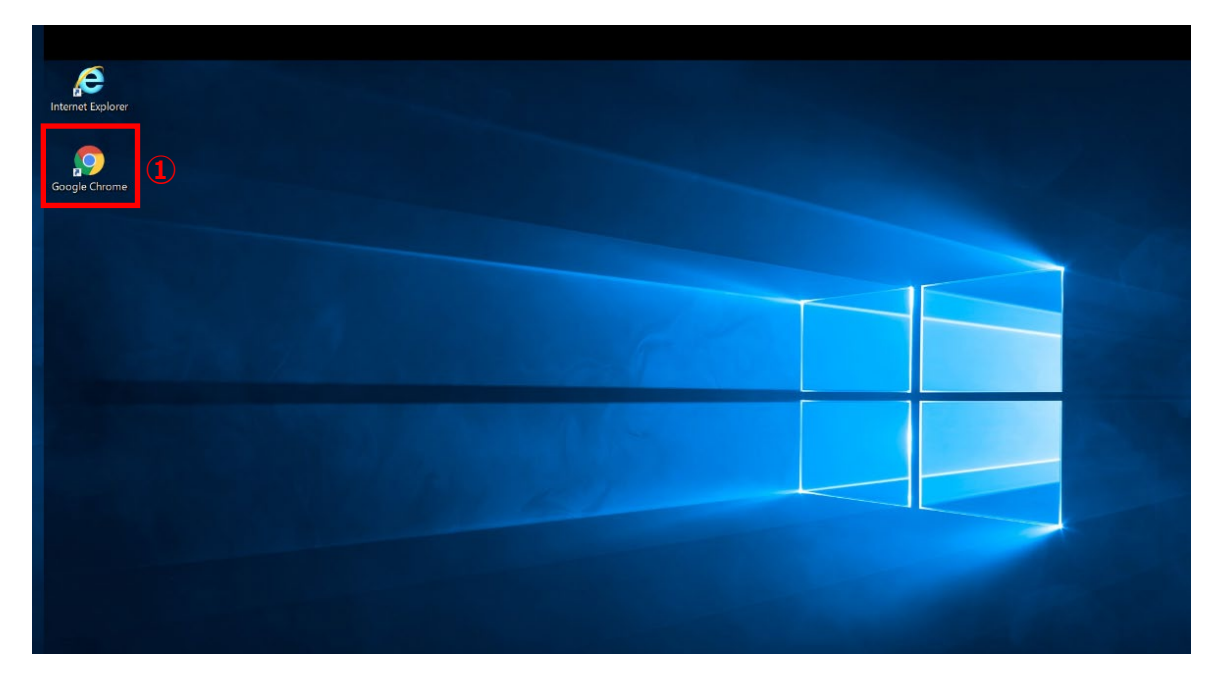

- ② 「Google Chrome の設定 ( : )」をクリックします。
- ③ 「閲覧履歴を消去」をクリックします。

|                         |   |          | \star 😿 🕲 🗴      |                |
|-------------------------|---|----------|------------------|----------------|
|                         |   | 1 0      | Ⅰ 新しいタブ          | Ctrl+          |
|                         |   | 1        | 新しいウィンドウ         | Ctrl+          |
|                         |   | 48       | 新しいシークレット ウィンドウ  | Ctrl+Shift+    |
|                         |   | e        | 本社統合利益管理システム部    | ユーザー 1         |
|                         |   | ©,       | パスワードと自動入力       |                |
|                         |   | 5        | 履歴               |                |
| Goode                   |   | *        | ダウンロード           | Ctr            |
| UUUUIE                  |   | \$       | ブックマークとリスト       |                |
|                         |   | 2        | 拡張機能             |                |
|                         |   | 3        | 閲覧履歴を消去          | Ctrl+Shift+Del |
| Q Google で検索または URL を入力 | Ŷ | <u>و</u> | х-ц –            | 100% +         |
|                         |   | e        | 60刷              | Ctrl           |
|                         |   | G        | Google でこのページを検索 |                |
|                         |   | G        | 翻訳               |                |
|                         |   | 6        | 検索と編集            |                |
|                         |   | C,       | 保存して共有           |                |
|                         |   |          |                  |                |

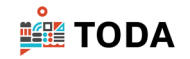

- ④ 「詳細設定」タブをクリックします。
- ⑤ 「期間」の [▼] をクリックし、「全期間」を選択します。

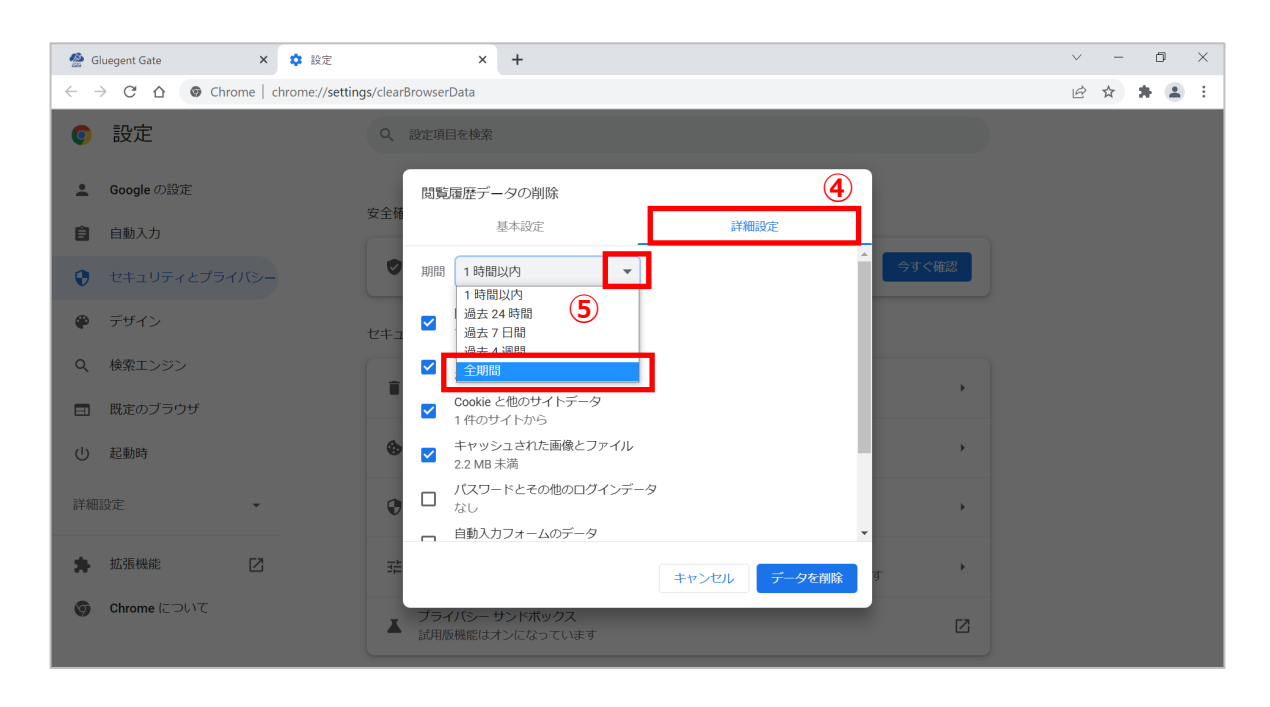

 ⑥ [閲覧履歴] [ダウンロード履歴] [Cookie と他のサイトデータ] [キャッシュされた画像とファ イル] をチェックし、[データを削除] をクリックします。

| 🔮 Gluegent Gate 🛛 🗙 🏚                                                                      | 設定 × +                                                | ~ - D ×   |
|--------------------------------------------------------------------------------------------|-------------------------------------------------------|-----------|
| $\leftrightarrow$ $\rightarrow$ $\mathcal{C}$ $\bigtriangleup$ ( $\bigcirc$ Chrome   chrom | ne://settings/clearBrowserData                        | 🖻 🏚 🛊 😩 🗄 |
| <b>●</b> 設定                                                                                | Q、 設定項目を検索                                            |           |
| ▲ Google の設定                                                                               | 閲覧履歴データの削除<br>安全署 基本設定 詳細設定                           |           |
|                                                                                            |                                                       |           |
| セキュリティとプライバシー                                                                              |                                                       |           |
| 🍘 デザイン                                                                                     | 2<br>セキュ<br>2<br>単件のアイテム                              |           |
| <b>Q</b> 検索エンジン                                                                            | ダウンロード履歴<br>なし                                        |           |
| 田      既定のブラウザ                                                                             | Cookie と他のサイトデータ<br>29 件のサイトから                        |           |
| () 起動時                                                                                     |                                                       |           |
| 詳細設定・                                                                                      | パスワードとその他のログインデータなし (6)                               |           |
| <b>朱</b> 拡張機能 🖸                                                                            | <u>自動入力フォームのデータ</u><br>発<br>キャンセル<br>データを削除<br>す<br>・ |           |
| Chrome IE 2017                                                                             | ▲ ブライパシー サンドボックス<br>試用阪機能はオンになっています                   |           |

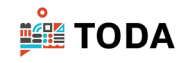

⑦ Google Chrome を終了します。

|     |                        |                                                         | $\overline{\mathcal{O}}$ |
|-----|------------------------|---------------------------------------------------------|--------------------------|
| ~   | 設定 - ブライバシーとセキュリティ × + |                                                         | - 0 ×                    |
| ÷ - | Chrome chrome://setti  | ngs/privacy 🖈 😽                                         | © © 한 I 🖪 😫 :            |
|     |                        |                                                         | >> ロ すべてのブックマーク          |
| Q   | 設定                     | Q 設定項目を検索                                               |                          |
| ÷   | へ<br>Google の設定        | 部便いのブラウザは組織によって管理されています                                 |                          |
| Ê   | 自動入力とパスワード             | 安全チェック                                                  |                          |
| 0   | プライバシーとセキュリ<br>ティ      | ♥ Chrome でデータ侵害や不正な拡張機能などの脅威から保護されているか確認します 今すぐ確認       |                          |
| Ø   | パフォーマンス                |                                                         |                          |
| ۲   | デザイン                   | プライバシーとセキュリティ                                           |                          |
| Q   | 検索エンジン                 | ■ 閲覧履歴データの削除<br>即電響應 Cookia キャッシュカゲを削除します               |                          |
|     | 既定のブラウザ                | 周期地理正、COOKR、イヤッンエルに注射時でよう                               |                          |
| Ċ   | 起動時                    | サードパーティ Cookie<br>シークレットモードでサードパーティの Cookie がブロックされています |                          |

| S. | 「閲覧履歴データの削除」のショートカットキー                                                                             |
|----|----------------------------------------------------------------------------------------------------|
|    | Google Chrome の画面を出した状態で <b>[Ctrl]+[Shift]+[Delete]</b> キーを<br>同時に押すことで「閲覧履歴データの削除」画面を呼び出すことが出来ます。 |

⑧ 再度ログインを実行してください。

| TODA Group Global Vision                                 | TODA <b>グループ</b><br>統合認証システム                                                                                             |
|----------------------------------------------------------|----------------------------------------------------------------------------------------------------|
|                                                          | メールアドレス<br>/ たスワード                                                                                                    |
| "喜び"を実現する企業グループ<br>お客様の満足のために / 汚りある仕事のために / 人と地球の未来のために | サインイン<br>バスワードを忘れた方へ<br>・ 協力会社の音味は こちら。<br>・ 戸田建設社員は、全社ボータル (cr間連サイト) か<br>らりセットしてください。<br>* このページはお気に入り (グックマーク) 登録できませ |
| jiii TODA GROUP                                          | 79*                                                                                                    |
|                                                          | © 2013 Microsoft                                                                                                    |

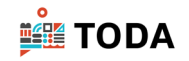

## 【Microsoft Edge の場合】

① Microsoft Edge を起動します。

| •           |                     |
|-------------|---------------------|
| Coope dieme |                     |
|             |                     |
|             |                     |
|             |                     |
|             |                     |
|             |                     |
|             |                     |
|             |                     |
|             |                     |
|             |                     |
|             |                     |
|             |                     |
|             |                     |
|             |                     |
|             | 13:53<br>2022/03/10 |

- ② 「設定など ( … )」をクリックします。
- ③ 「設定」をクリックします。

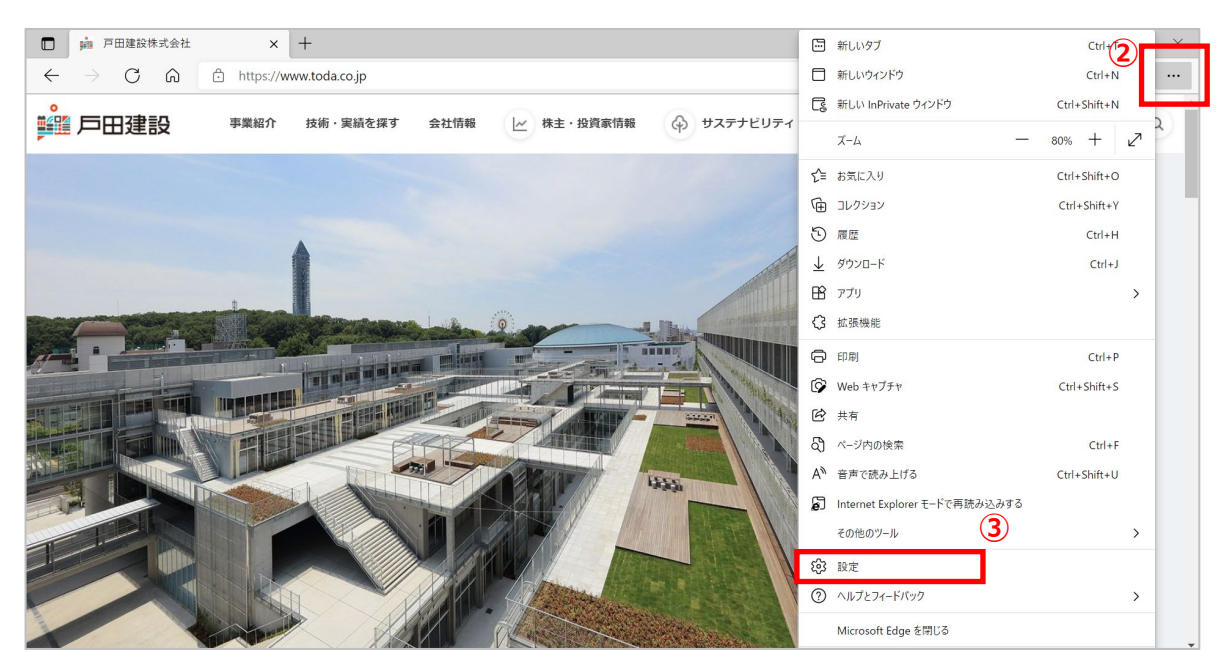

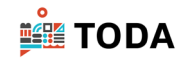

# ④ 「プライバシー、検索、サービス」をクリックします。

|     | 🏥 i                                                                           | 戸田建設株式会社                   | ×                   | <u>ن</u> ة ش | 安定                         |                       |            | ×           | +             | -            |          |         |           |          |            |           |                    |            |         |      |      |      |      |      | -      | ٥ | × |
|-----|-------------------------------------------------------------------------------|----------------------------|---------------------|--------------|----------------------------|-----------------------|------------|-------------|---------------|--------------|----------|---------|-----------|----------|------------|-----------|--------------------|------------|---------|------|------|------|------|------|--------|---|---|
| < ← | $\rightarrow$                                                                 | C ŵ                        | € Edge              | edge://s     | settings/p                 | orivacy               |            |             |               |              |          |         |           |          |            |           |                    |            |         | ĩò   | S    | ¢    | 1    | =    | Ē      |   |   |
|     | △ お使いのブラウザーは組織によって管理されています                                                    |                            |                     |              |                            |                       |            |             |               |              |          |         |           |          |            |           |                    |            |         |      |      |      |      |      |        |   |   |
| 設定  |                                                                               |                            |                     |              | 例外<br>選択                   | ,たサイトですべ<br>ivate で問覧 | てのト        | -ラッカ<br>とき( | カーを許<br>a/t ヴ | 午可する         | る<br>厳密" | いた追跡    | 防止を値      | 使田する     |            |           |                    |            |         |      |      |      |      |      | >      |   |   |
|     | Q                                                                             | 設定の検索                      |                     |              |                            |                       | vate chase | 29 01       | Cei           | 10-1 10      | 510 40   | 147.111 | -9-75-901 |          | 00113-0    |           |                    |            |         |      |      |      |      |      | 9      |   |   |
| 4   | <ul> <li>(a) プロファイル</li> <li>(b) プライバシー、検索、サービス</li> <li>閲覧データをクリア</li> </ul> |                            |                     |              |                            |                       |            |             |               |              |          |         |           |          |            |           |                    |            |         |      |      |      |      |      |        |   |   |
|     | 公外親 これには、履歴、パスワード、Cookie などが含まれます。このプロファイルのデータのみが削除されます。データの管理                |                            |                     |              |                            |                       |            |             |               |              |          |         |           |          |            |           |                    |            |         |      |      |      |      |      |        |   |   |
|     | <br>¢                                                                         | [スタート]、[ホーム]・<br>共有、コピーして貼 | 、および [新規] タ<br>5り付け | タブ           | 今すぐ問覧データをクリア         クリアする |                       |            |             |               |              |          | アする     | データ       | の選択      |            |           |                    |            |         |      |      |      |      |      |        |   |   |
|     | T <b>a</b>                                                                    | Cookie とサイトの               | )アクセス許可             |              |                            | ブラウ                   | ・ザーを閉じる    | たび          | にク!           | <i>゚</i> リアす | トるデー:    | ータを運    | 選択する      | 5        |            |           |                    |            |         |      |      |      |      |      |        | > |   |
|     | ٦                                                                             | 既定のブラウザー                   |                     |              |                            |                       |            |             |               |              |          |         |           |          |            |           |                    |            |         |      |      |      |      |      |        |   |   |
|     | *                                                                             | ダウンロード<br>ファミリー セーフティ      |                     |              |                            | Inter                 | net Exp    | lore        | er (          | の閲           | 罰覧テ      | データ     | タをクリ      | リアす      | 3          |           |                    |            |         |      |      |      |      |      |        |   |   |
|     | Alt                                                                           | 言語                         |                     |              |                            | これには                  | 、履歴、パス     | ワード         | C             | Cookie       | e などた    | ごが含ま    | 含まれます。    | 。Interne | net Exploi | orer や Ir | nternet            | t Explorer | r モードで遠 | 星択し: | たデータ | は削除  | されます | •    |        |   |   |
|     | Ø                                                                             | プリンター                      |                     |              |                            | 습オ                    | で問覧データ     | をクロ         | קו            |              |          |         |           |          |            |           |                    |            |         |      |      | -711 | アオス- | r_/3 | の弾却    |   |   |
|     |                                                                               | システム                       |                     |              |                            | 79                    | 1997-7-7   | 279         | · ·           |              |          |         |           |          |            |           |                    |            |         |      |      |      | 1201 |      | 07週17( |   |   |
|     | C                                                                             | 設定のリセット                    |                     |              | -                          | Mic                   | osoft Edge | を終          | 了す            | するたて         | ぴに、ト     | Interi  | ernet Exp | plorer † | や Intern   | net Expl  | lorer <del>T</del> | ードで選択      | マした データ | をクリ  | リアする |      |      |      | •      |   |   |
|     |                                                                               | スマートフォンとその                 | D他のデバイス             |              |                            | <i><b>クリア</b></i>     | する項目を選択    | ドする         | には、           | 、閲覧の         | .の履歴0    | 楚の削除    | 川除 メニューに  | に移動しま    | ます         |           |                    |            |         |      |      |      |      |      |        |   |   |

### ⑤ 「閲覧データをクリア」の [クリアするデータの選択] をクリックします。

| □ → □ □ □ □ □ □ □ □ □ □ □ □ □ □ □ □ □ □                                                 | × +                                                                                 |             |         | -       | ٥ | ×   |  |
|-----------------------------------------------------------------------------------------|-------------------------------------------------------------------------------------|-------------|---------|---------|---|-----|--|
| $\leftarrow$ $\rightarrow$ $m{C}$ $\widehat{\mathbf{a}}$ $\mathbf{edge}$   edge://setti | ngs/privacy to                                                                      | s Ç         | 3   ∑≡  | Ē       |   |     |  |
|                                                                                         | 凸 お使いのブラウザーは組織によって管理されています                                                          |             |         |         |   |     |  |
| 設定                                                                                      | <b>例外</b><br>選択したサイトですべてのトラッカーを許可する<br>Is Driveta ご問覧まえとませ、 愛し、 "厳愛" た 追随時 止た使 田 ナス |             | ;       |         |   |     |  |
| Q 設定の検索                                                                                 |                                                                                     |             |         | •       |   |     |  |
| プロファイル                                                                                  |                                                                                     |             |         |         |   | - 1 |  |
| ᅌ プライバシー、検索、サービス                                                                        | 閲覧データをクリア                                                                           |             |         |         |   | - 1 |  |
| ③ 外観                                                                                    | 今 外観  これには、履歴、パスワード、Cookie などが含まれます。このプロファイルのデータのみが削除されます。データの管理                    |             |         |         |   |     |  |
| 🔄 [スタート]、[ホーム]、および [新規] タブ                                                              |                                                                                     |             | リアオスデー/ | 50.32+D |   |     |  |
| 🕑 共有、コピーして貼り付け                                                                          | ~ 9 ( 向見 ) ~ 2 を 2 5 5                                                              |             | 97987-, | クリ进行    |   |     |  |
| <b>同</b> Cookie とサイトのアクセス許可                                                             | ブラウザーを閉じるたびにクリアするデータを選択する                                                           |             |         | >       |   |     |  |
| 🕞 既定のブラウザー                                                                              |                                                                                     |             |         |         |   |     |  |
| <u>↓</u> ダウンロード                                                                         |                                                                                     |             |         |         |   |     |  |
| 👺 ファミリー セーフティ                                                                           | Internet Explorer の閲覧データをクリアする                                                      |             |         |         |   |     |  |
| A <sup>7</sup> 言語                                                                       | これには、履歴、パスワード、Cookie などが含まれます。 Internet Explorer や Internet Explorer モードで選択した:      | データは削隊      | 余されます。  |         |   |     |  |
| □ プリンター                                                                                 |                                                                                     |             |         |         |   |     |  |
| Элть                                                                                    | 今すぐ同覧 アーダをソリア                                                                       | 9           | リバするデーク | ソの選択    |   |     |  |
| ○ 設定のリセット                                                                               | Microsoft Edge を終了するたびに、Internet Explorer や Internet Explorer モードで選択したデータをクリア       | <b>?</b> する |         | •       |   |     |  |
| スマートフォンとその他のデバイス                                                                        | クリアする項目を選択するには、問題の履歴の削除メニューに移動します                                                   |             |         |         |   |     |  |

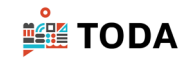

- ⑥ 「時間の範囲」の [▼]をクリックし、「すべての期間」を選択します。
- ⑦ 「キャッシュされた画像とファイル」をチェックします。
- ⑧ [今すぐクリア]をクリックします。

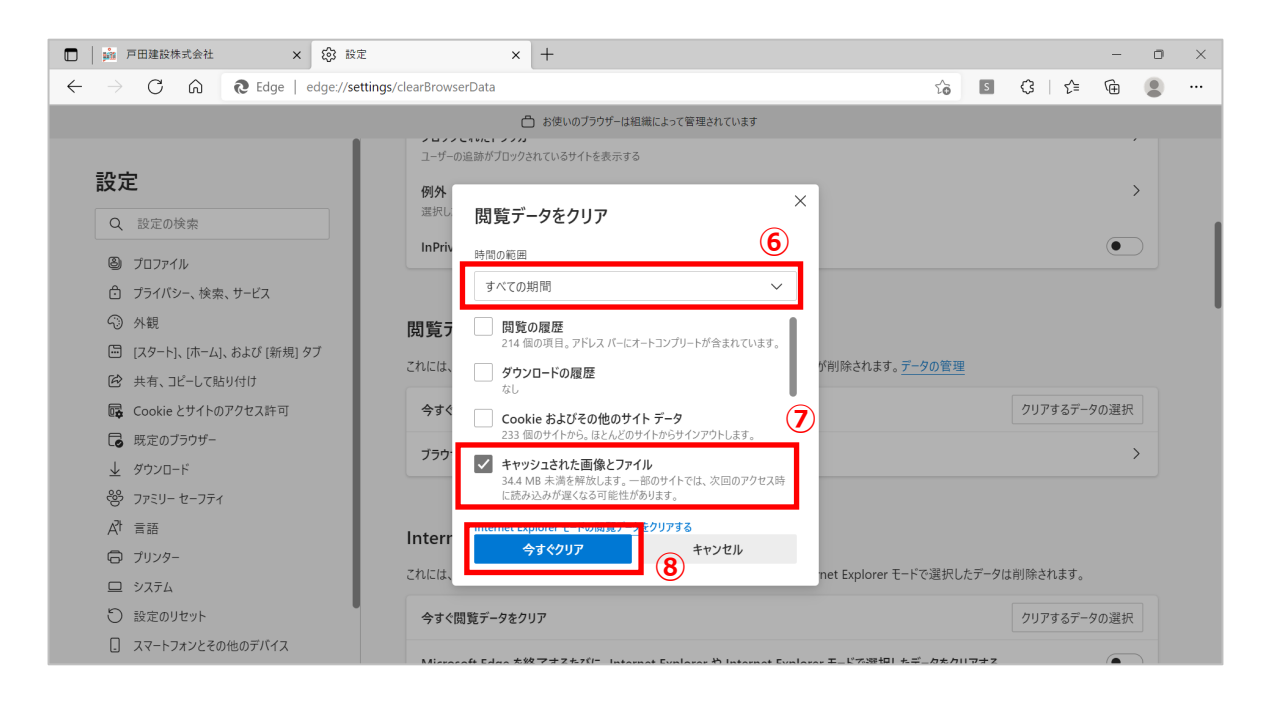

#### Microsoft Edge を終了します。

|                                                                                           |                                                                     |                   |          |        |   | 9 |     |
|-------------------------------------------------------------------------------------------|---------------------------------------------------------------------|-------------------|----------|--------|---|---|-----|
| □ 📄 戸田建設株式会社 🗙 🕄 設定                                                                       | × +                                                                 |                   |          |        | - | ٥ | ×   |
| $\leftarrow$ $\rightarrow$ $	ext{C}$ $\widehat{	extbf{a}}$ $	extbf{Edge}$   edge://settin | <b>gs</b> /privacy                                                  | τô                | S        | ଓ ∣ ੯≡ | Ē |   |     |
|                                                                                           | ➡ お使いのブラウザーは組織によって管理されています                                          |                   |          |        |   |   |     |
| 設定                                                                                        | 例外<br>選択したサイトですべてのトラッカーを許可する<br>InPrivate で開覧するときは、常に"厳密"な追跡防止を使用する |                   |          |        | • | ) |     |
| <ul> <li>Q 設定の検索</li> <li>③ プロファイル</li> </ul>                                             |                                                                     |                   |          |        |   |   |     |
| 🗇 プライバシー、検索、サービス                                                                          | 閲覧データをクリア                                                           |                   |          |        |   |   | - 1 |
| <ul> <li>分 外観</li> <li>〇 小観</li> </ul>                                                    | これには、履歴、パスワード、Cookie などが含まれます。このプロファイルのデータのみが削除されま                  | す。 <u>データの管</u> 理 | <u> </u> |        |   |   |     |

## ⑩ 再度ログインを実行してください。

| TODA Group Global Vision                             | TODA <b>グループ</b><br>統合認証システム                                                                                             |
|------------------------------------------------------|----------------------------------------------------------------------------------------------------|
|                                                      | メールアドレス<br>バスワード                                                                                                    |
| "喜び"を実現する企業グループ<br>お客様の満足のために/狩りある仕事のために/人と地球の未来のために | サインイン<br>バスワードを忘れた方へ<br>・ 協力会社の皆様は ごちら。<br>・ 戸田建設社員は、全社ポータル (にT開達サイト) か<br>らりセットしてください。<br>* このページはお気に入り (ブックマーク) 登録できませ |
| pili <b>TODA</b> GROUP                               | Α                                                                                                    |
|                                                      | © 2013 Microsoft                                                                                                    |